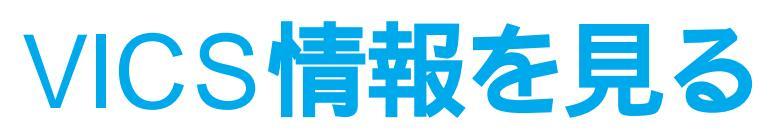

### VICSEDNC

VICSとは、FM多重放送やビーコンから渋滞、事故などの影響による規制、目的地までの所要時間な どの情報をナビゲーションシステムに送信するシステムです。

VICSは(道路交通情報通信システム: Vehicle Information and Communication System)の略です。

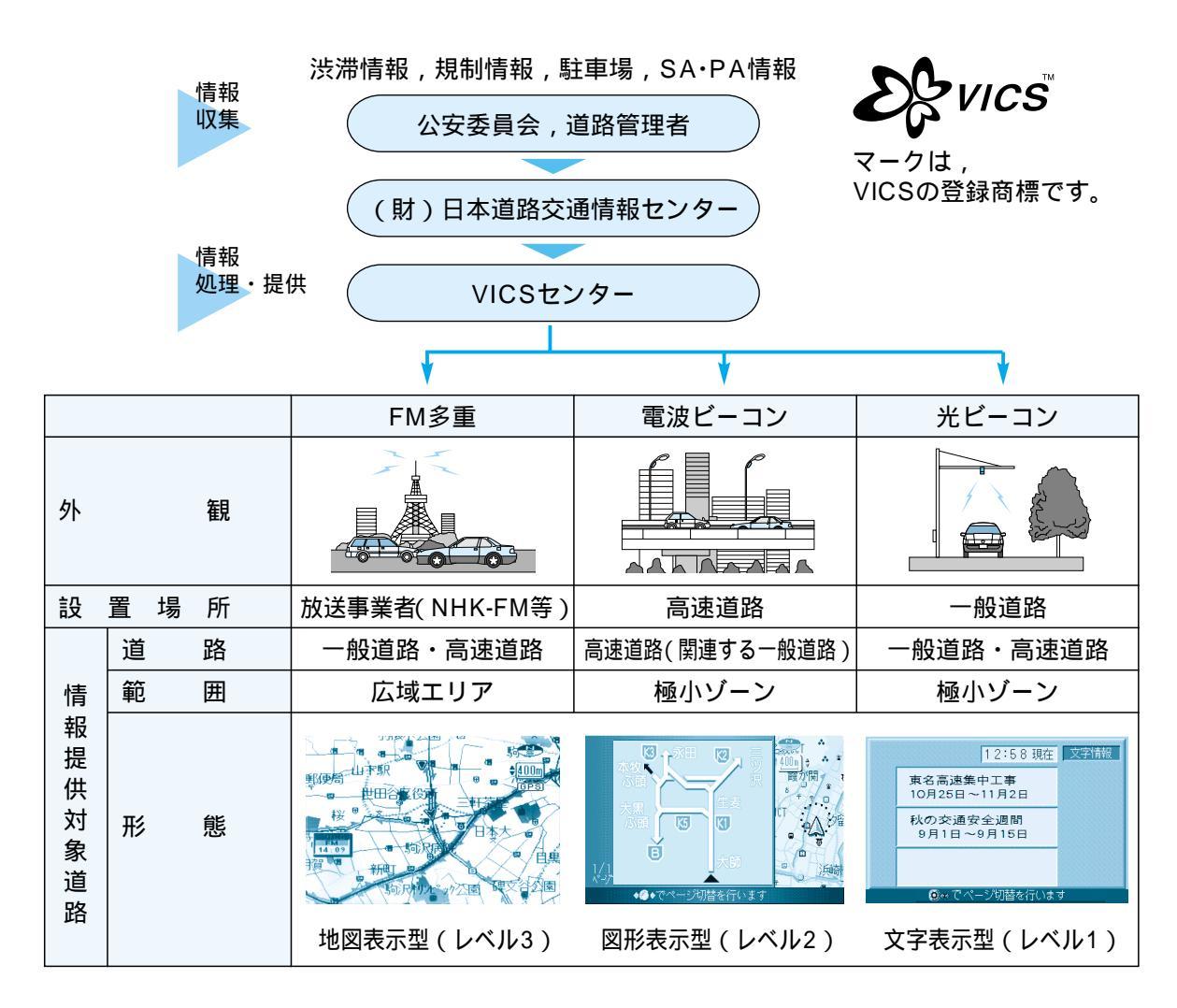

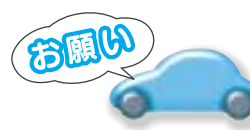

●CN-DV2100D/WDはビーコンによるVICS情報(レベル1・レ ベル2)を受信する場合,別売のビーコンユニット(CY-TB20D) が必要です。

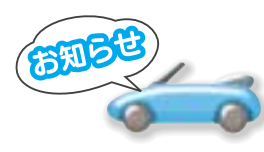

●CY-TFB100D/TFB200D/TFB300D(別売ビーコンユニット) は本機では使用できません。

● ACC OFFするとレベル1,2のデータは消去されます。レベル3 のデータのみACC OFF後,約1時間保存します。

### FM文字多重放送について

FM多重でVICS情報を受信すると

#### FM文字多重放送とは、FMラジオ放送で音声以外の様々なデータを送信するものです。 VICSの交通情報以外に,文字情報(ニュース,天気予報など)や図形情報に対応しています。

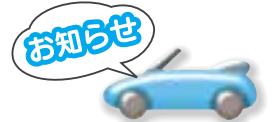

FM多重放送の放送内容については,個人で利用する以外は著作権 法上,権利者に無断で使用できません。またFM多重放送で表示さ れる内容については,一切の責任を負いかねます。

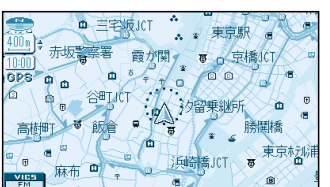

あると

地図情報(レベル3)を自動的に表示します。

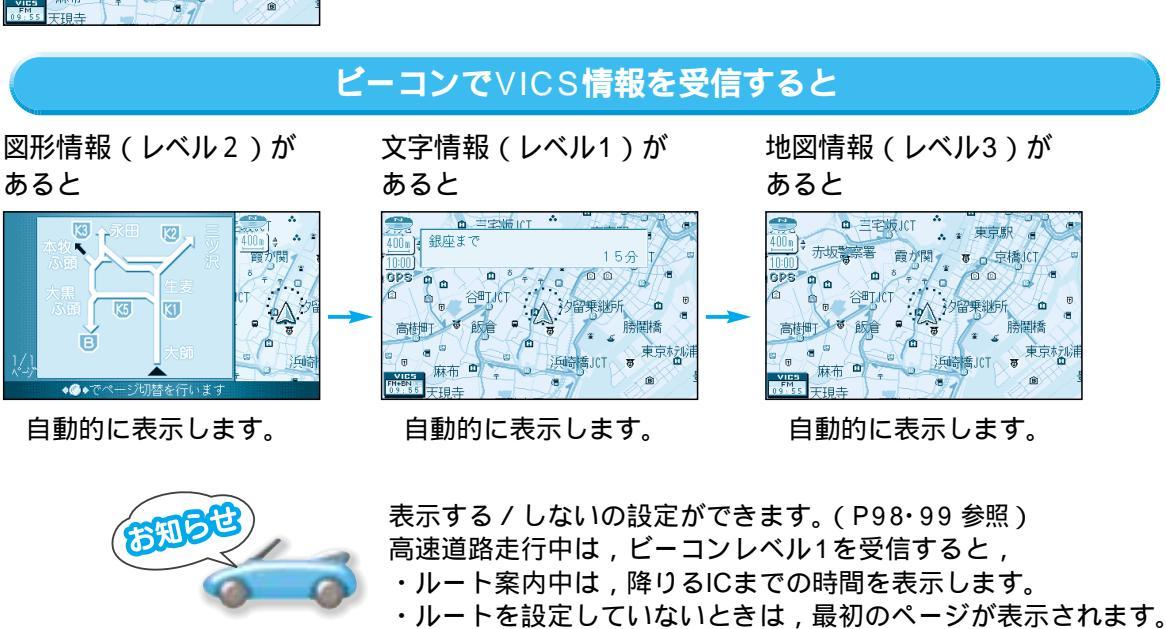

### ビーコンの交通情報を利用してルート探索する

VICS経路探索を「する」に設定すると(P98・99参照)

ルート探索時に「通行止め」「入口閉鎖」などの情報があるときは、そのルートを避けたルート 探索をします。

ビーコンの情報があるときは,目的地に早く到着できるルート探索(DRGS) < ダイナミック ルートガイダンス > を行います。

DRGSを行なえる情報があるときは、タイムスタンプに「DRGS」と表示します。

交通情報を利用してルート探索を行うときは、「周囲の交通状況が変わりました。探索を開始 します。」と音声案内します。

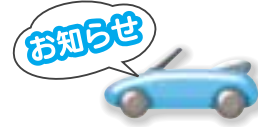

実際の道路状況によって、早く到着できないこともあります。

# VICS 情報を見る

### 地図上に表示される交通情報

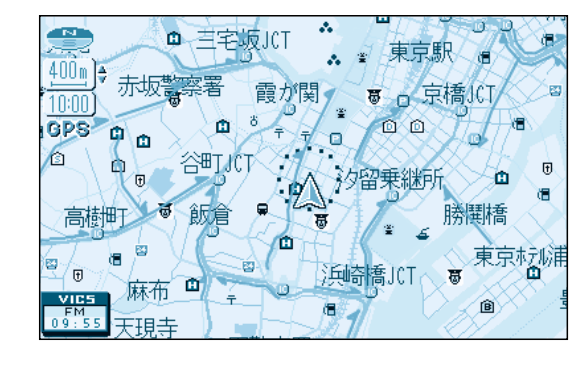

## 渋滞情報

道路の進行方向の矢印の色で表示します。

| 表示           | 渋滞度      | 内容                | 表示スケール                |
|--------------|----------|-------------------|-----------------------|
| 赤色<br>( 点滅 ) | 渋滞       | 交通の流れが<br>非常に悪い状態 |                       |
| 橙色           | 混雑       | 交通の流れが<br>やや悪い状態  | 25m~<br>1.6km         |
| 緑色           | 渋滞<br>なし | 交通の流れが<br>良い状態    | (リテライト)<br>マップは<br>除く |
| 灰色           | 不明       | 交通の流れが<br>わからない状態 |                       |

表示する/しないの設定ができます。(P80・81参照)

#### 規制情報(VICS情報マーク) 道路上の規制をマークで表示します。

|     | -    |              |  |
|-----|------|--------------|--|
| マーク | 規制内容 | 表示スケール       |  |
| 0   | 進入禁止 | 25m~1.6km    |  |
| X   | 入口閉鎖 | (サテライトマップは除く |  |
| X   | 事 故  | 25m 400m     |  |
| X   | 工事   | 25m~400m     |  |

規制の区間を黄色で表示します。 (表示スケール:25m~1.6km) 表示する/しないの設定ができます。 (P96・97参照)

#### 駐車場,SA・PA情報(VICS情報マーク)

| マーク             |                  | 泪烛亩 | 中网             | 表示          |
|-----------------|------------------|-----|----------------|-------------|
| 駐車場             | SA·PA            | 庇雅庋 |                | スケール        |
| <b>〕</b><br>(青) | <b>正</b><br>(青)  | 空車  | 利用が可能な<br>状態   | <u> </u>    |
| <b>〕</b><br>(赤) | <b>正日</b><br>(赤) | 満車  | ほぼ満車の<br>状態    | 25m<br>200m |
| <b>P</b><br>(橙) | <b>(</b> 橙)      | 混雑  | 利用率が高い<br>状態   | 40011       |
| <b>)</b><br>(黒) | <b>評</b><br>(黒)  | 不明  | 駐車場情報が<br>ない状態 | 25m         |
| ē               | )<br>E           | 閉鎖  | 閉鎖されてい<br>る状態  | 200m        |

表示する/しないの設定ができます。(P96・97 参照)

#### VICS情報マークの種類

| マーク         | 内容      | マーク | 内容     | マーク          | 内容     |
|-------------|---------|-----|--------|--------------|--------|
| X           | 事故      | 0   | 進入禁止   | ai -         | 災害     |
| **          | 故障車     | æ   | 対面交通   | 0            | 行事など   |
| •           | 路上障害    | 们   | 車線規制   | кţи          | 左右折規制  |
| N           | 工事      | X   | 徐行     | Ŧl           | 片側規制   |
| <b>1</b> 00 | 凍結      | X   | 入口閉鎖   | đ            | 火災     |
| e           | 作業      | 8   | 大型通行止め | ×            | 気 象    |
| $\otimes$   | 通行止め・閉鎖 | X   | 入口制限   | <b>(4</b> 0) | 地震警戒宣言 |
| R           | 片側交互通行  | 0   | 速度規制   | P            | 駐車場    |
| ž8          | チェーン規制  | •   | その他    | IA           | SA·PA  |

#### タイムスタンプ表示について (ビーコンを受信するには, 別売の CY-TB20D が必要です)

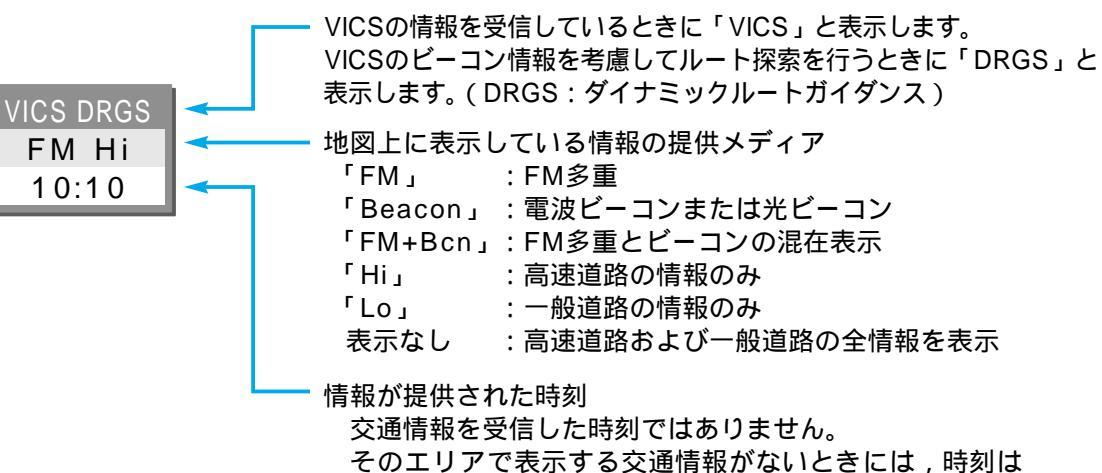

表示されません。

### ハイウェイマップ表示中で渋滞情報が表示される場合

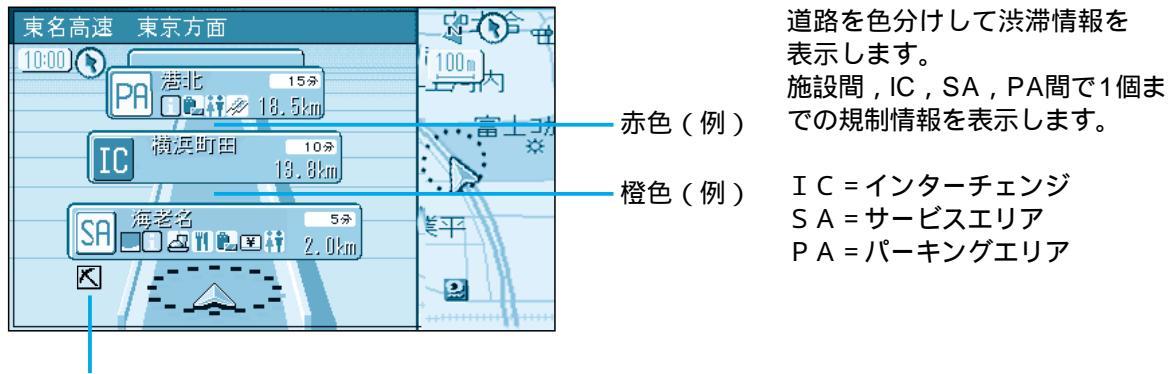

規制情報

#### 緊急メッセージ / 注意警戒情報を受信すると

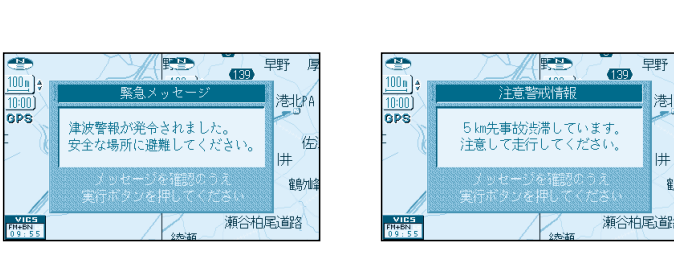

受信すると直ちに表示されます。

V

メッセージを消去するには、

複数ページ受信したときは,

実行

鶴灿

瀬谷柏尾道路

表示します。

を押すと次のページを

# VICS情報/FM文字多重を見る

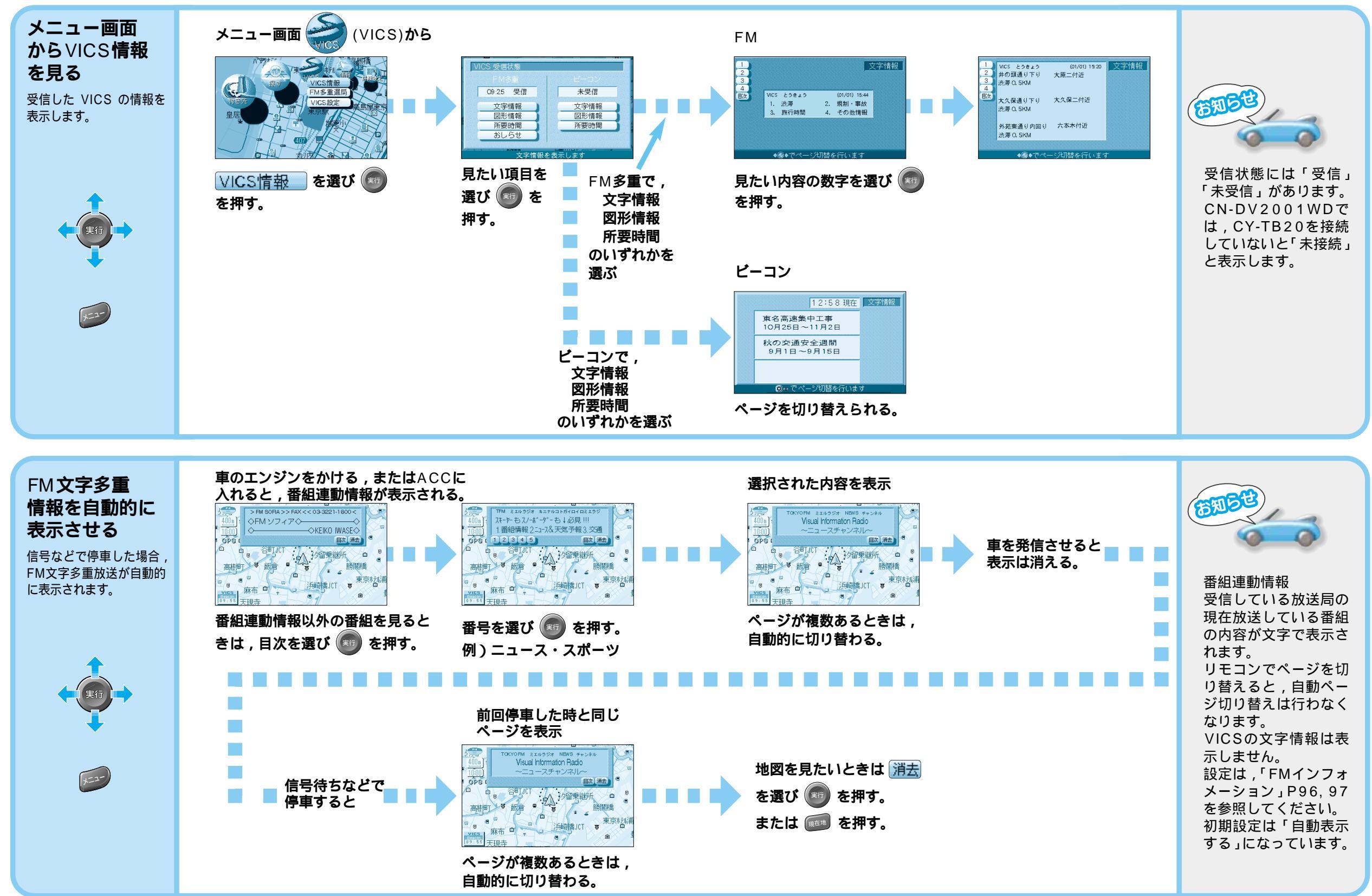

# VICS情報を見る ビーコンを受信するには、別売の CY-TB20D が必要です。

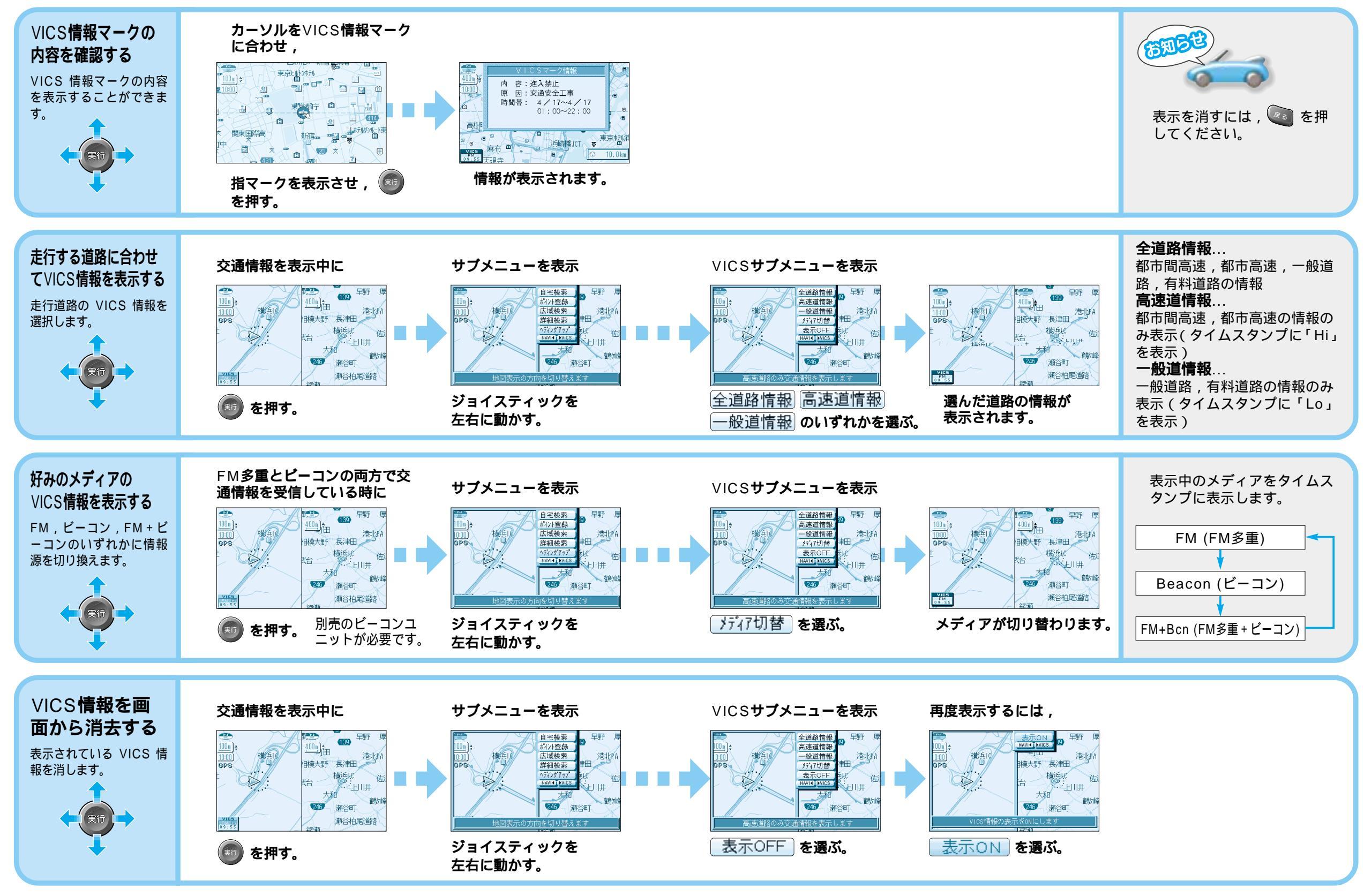

V

# VICS情報を見る

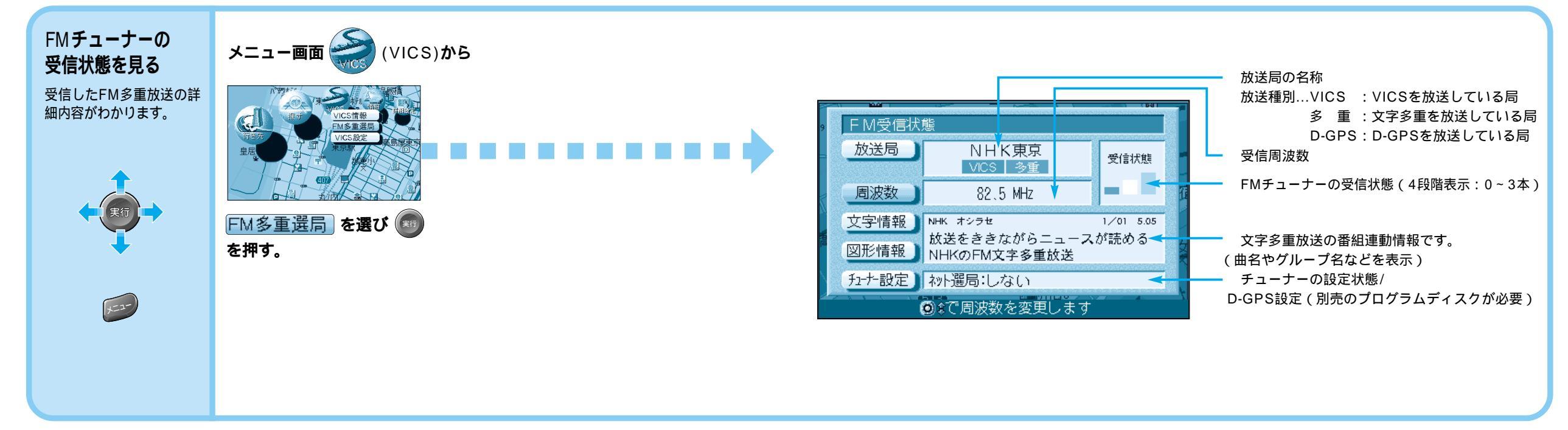

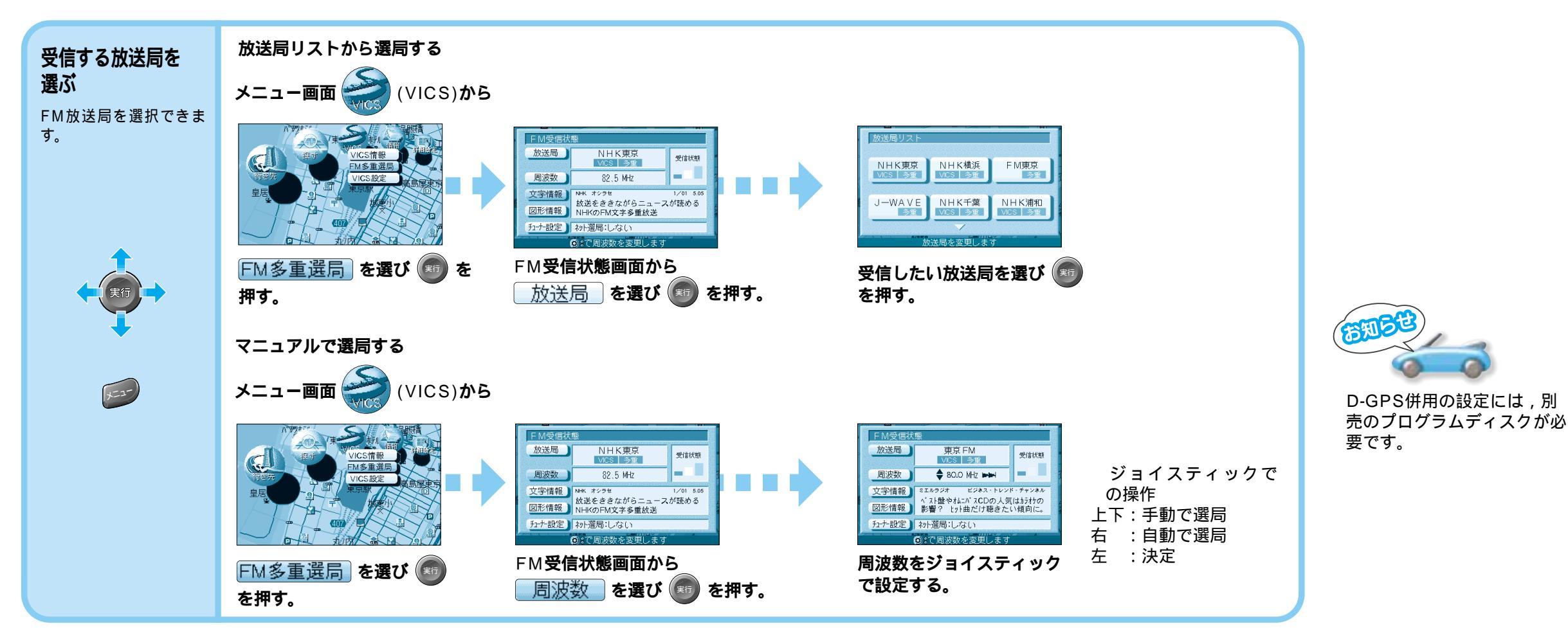

# VICS情報を見る

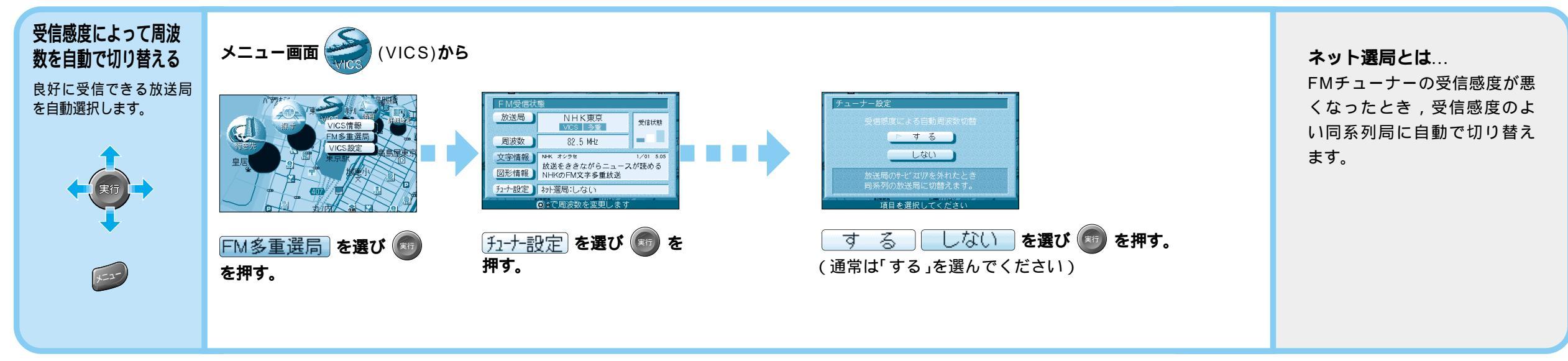

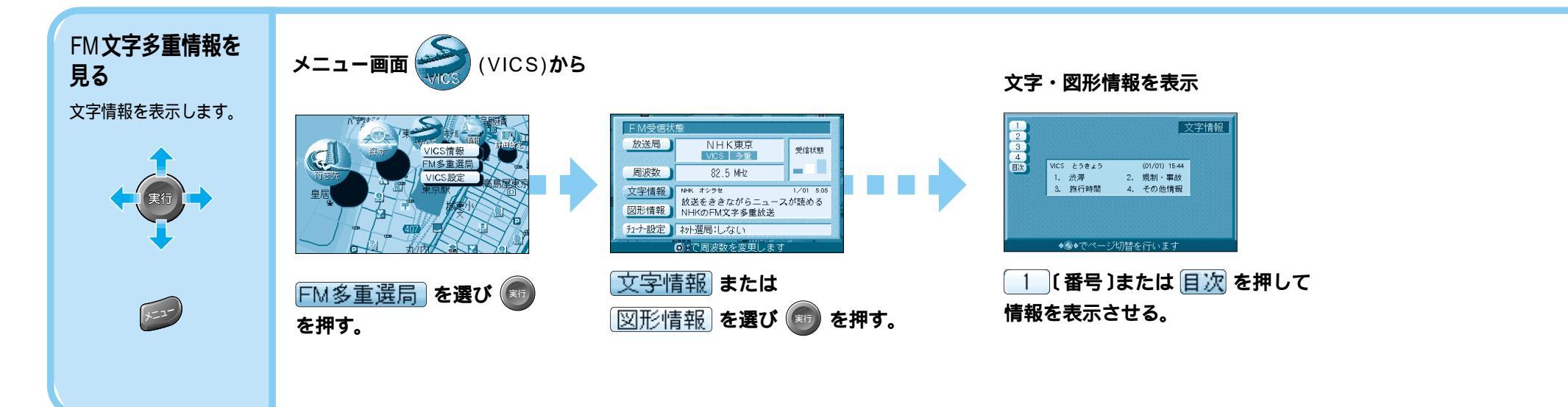